## Cornet-EAP beállítása MAC számítógépeken

Könnyen csatlakozhat a Cornet-EAP Wi-Fi hálózathoz. Nyissa meg a Wi-Fi hálózatok listáját a jobb felső sarokban lévő Wi-Fi ikonra kattintva. Ha nem lenne bekapcsolva a Wi-Fi, akkor azt is itt teheti meg.

A listából válassza a "Cornet-EAP" Wi-Fi-t.

|                                                     | Ô      | $\ast$ |   |       |  |
|-----------------------------------------------------|--------|--------|---|-------|--|
| Wi-Fi: Be<br>Wi-Fi kikanosolása                     |        |        |   |       |  |
|                                                     |        |        |   |       |  |
| BioOrg Wifi                                         |        |        |   | (îr   |  |
| Cornet-EAP                                          |        |        | Α | (îr   |  |
| eduroam                                             |        |        |   | ((ŀ   |  |
| Juditok                                             |        |        |   | ((;   |  |
| Muterem proba                                       |        |        | ~ | (î• ) |  |
| Teszt                                               |        |        |   | ((r   |  |
| Csatlakozás másik hálózathoz<br>Hálózat létrehozása |        |        |   |       |  |
| Halozati beállítások m                              | iegnyi | tasa   |   |       |  |

A megjelenő ablakban adja meg Cusman felhasználói nevét és jelszavát és kattintson a "csatlakozás" gombra és máris használhatja az Egyetemi Wi-Fi hálózatot.

| A(z) "Cornet-EAP" Wi-Fi-hálózat WPA2<br>Enterprise hitelesítő adatok megadását igényli. |                          |                                                                       |  |  |  |  |  |
|-----------------------------------------------------------------------------------------|--------------------------|-----------------------------------------------------------------------|--|--|--|--|--|
|                                                                                         | Felhasználónév:          | Cusman vagy neptun azonosító                                          |  |  |  |  |  |
|                                                                                         | Jelszó: Cusman jelszó!!! |                                                                       |  |  |  |  |  |
|                                                                                         |                          | <ul> <li>Jelszó megjelenítése</li> <li>Hálózat megjegyzése</li> </ul> |  |  |  |  |  |
| Érvénytelen jelszó.                                                                     |                          |                                                                       |  |  |  |  |  |
| ?                                                                                       |                          | Mégsem Csatlakozás                                                    |  |  |  |  |  |

## Nem sikerült csatlakoznia a hálózathoz?

Próbálja meg ezzel a másik módszerrel a csatlakozást. Nyissa meg a "rendszerbeállításokat" (System Preferences) és azon belül válassza a "Hálózatot" (Network).

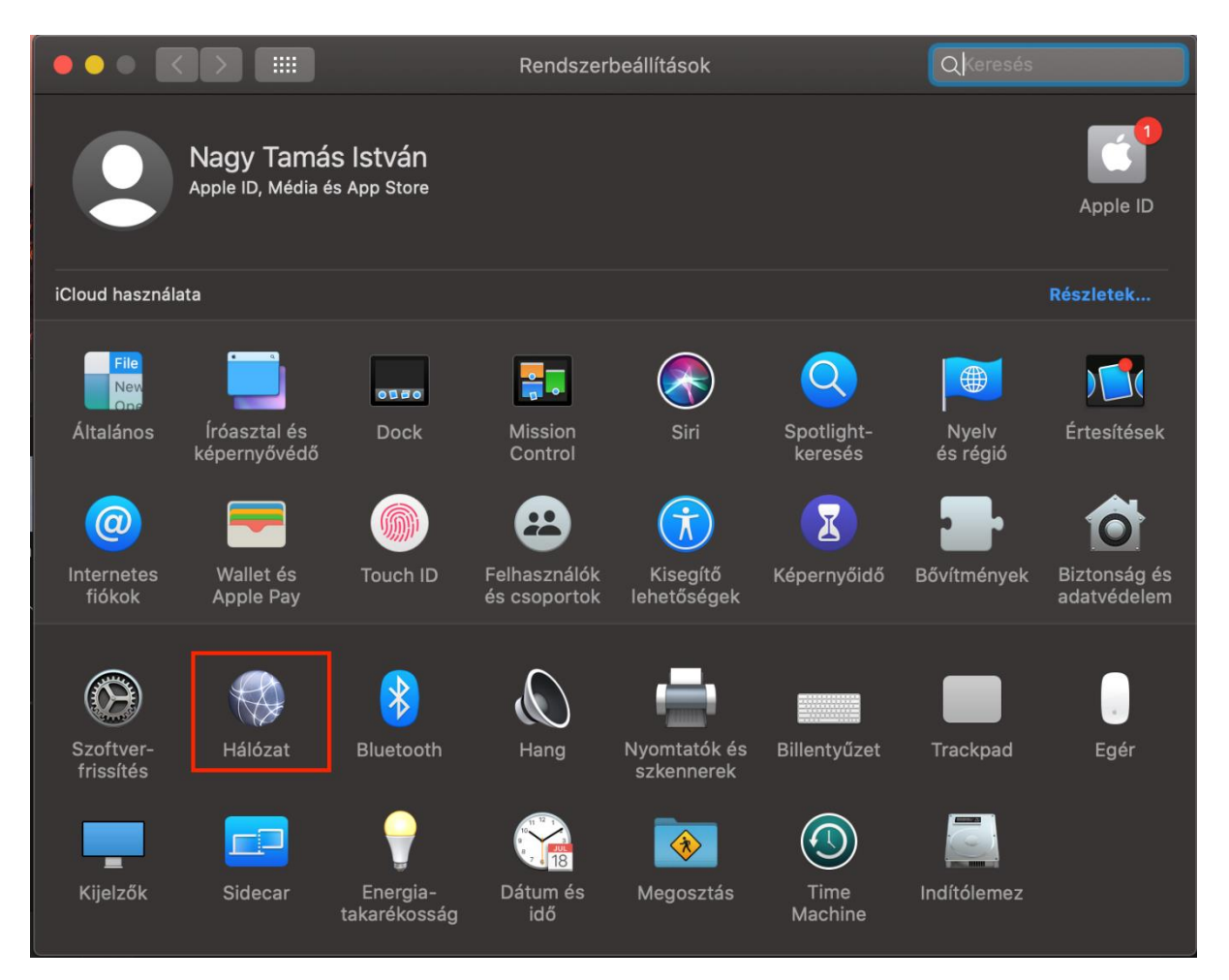

A megjelenő ablakban először kattintson a meglévő kapcsolatok alatti "+" gombra, új hálózat hozzáadásához. A felugró ablakban a legördülő menüben válassza ki a "Wi-Fi"-t és a szolgáltatás nevéhez írja be, hogy "Cornet-EAP", majd kattintson a "Létrehozás" gombra.

| • • •         | $\langle \rangle$                   |        |                 |             | álózat          |              |            | Q Keresés |         |  |
|---------------|-------------------------------------|--------|-----------------|-------------|-----------------|--------------|------------|-----------|---------|--|
|               |                                     | Jelölj | e ki az interfé | szt, majd a | adja meg a szol | gáltatás nev | rét.       |           |         |  |
| Blue          | tooth PAN                           |        | Interfész:      | Wi-Fi       | • D             |              |            |           |         |  |
| Nem           | kapcsolódik                         | Szo    | ligaltatasnev:  | Cornet-E    | АМ              |              |            |           |         |  |
| • Thu<br>Nem  | n <b>derbolt-híd</b><br>kapcsolódik | Ś      |                 |             | Mégsem          | Létreho      | zás        |           |         |  |
| O BCE<br>Nem  | <b>VPN</b><br>kapcsolódik           |        |                 | Eszköz:     |                 |              |            |           |         |  |
| o ISZK<br>Nem | <b>( VPN</b><br>kapcsolódik         |        |                 |             |                 |              |            |           |         |  |
|               |                                     |        |                 |             |                 |              |            |           |         |  |
|               |                                     |        |                 |             |                 |              |            |           |         |  |
|               |                                     |        |                 |             |                 |              |            |           |         |  |
|               |                                     |        |                 |             |                 |              |            |           |         |  |
|               |                                     |        |                 |             |                 |              |            |           |         |  |
| + -           | <b>*</b> ~                          |        | Bluetooth       | -eszköz be  | eállítása       |              |            | Halade    | ó ?     |  |
|               |                                     |        |                 |             |                 |              |            |           |         |  |
|               |                                     |        |                 |             |                 |              | Visszaállí | ítás Alk  | almazás |  |

Következő lépésként a "hálózat neve" legördülő menüből válassza ki a "Cornet EAP"-t és kattintson az "Alkalmazás" gombra.

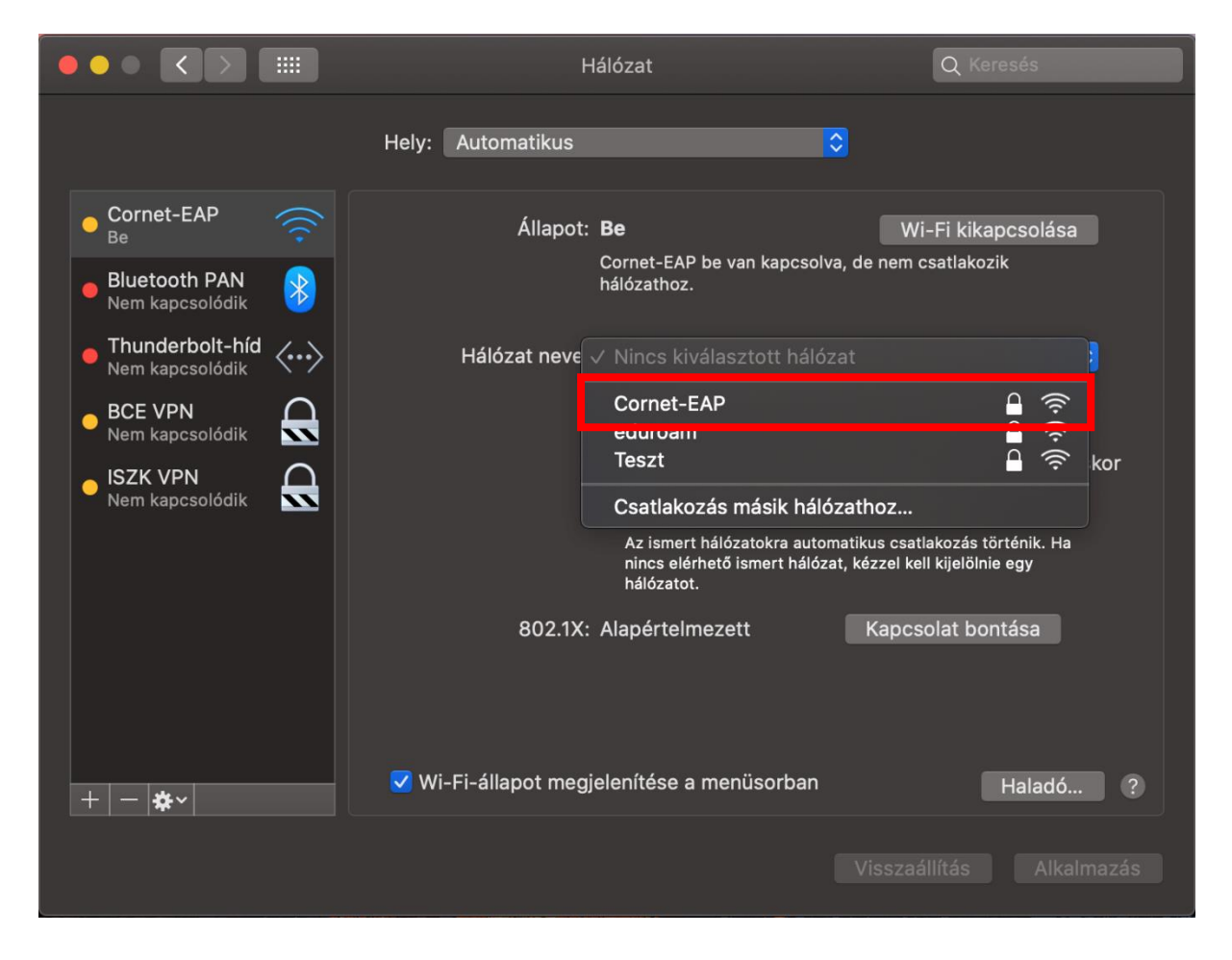

A megjelenő ablakban adja meg cusman felhasználói nevét és cusman jelszavát és kattintson a "csatlakozás" gombra az Egyetemi Wi-Fi hálózathoz csatlakozáshoz.

|                                    |                                | Hálózat                                                           | Q Keresés         |  |  |  |
|------------------------------------|--------------------------------|-------------------------------------------------------------------|-------------------|--|--|--|
|                                    | A(z) "Corne<br>Enterprise h    | t-EAP" Wi-Fi-hálózat WPA2<br>itelesítő adatok megadását i         | igényli.          |  |  |  |
| Cornet-EAP                         |                                |                                                                   | ikapcsolása       |  |  |  |
| Bluetooth PAN<br>Nem kapcsolódik   | Felhasznalonev: C<br>Jelszó: c | usman vagy neptun azonosito<br>usman jelszó!!!                    | e kozik           |  |  |  |
| Thunderbolt-híd<br>Nem kapcsolódik | ~                              | Jelszó megjelenítése<br>Hálózat megjegyzése                       |                   |  |  |  |
| BCE VPN<br>Nem kapcsolódik         | rvénytelen jelszó.             |                                                                   |                   |  |  |  |
| ISZK VPN     Nem kapcsolódik       |                                | Mégsem Csa                                                        |                   |  |  |  |
|                                    |                                | natikus csatlakozás történik. Ha<br>t, kézzel kell kijelölnie egy |                   |  |  |  |
|                                    | 802                            | .1X: Alapértelmezett                                              | Kapcsolat bontása |  |  |  |
|                                    |                                |                                                                   |                   |  |  |  |
| + - *~                             | ☑ Wi-Fi-állapot r              | negjelenítése a menüsorban                                        | Haladó ?          |  |  |  |
|                                    |                                |                                                                   |                   |  |  |  |

A sikeres kapcsolódást a bal oldali listában a hálózat neve alatt lehet látni.

|                                                                                       | Н                    | álózat                                                                                                    | Q Keresés                                                                                                    |
|---------------------------------------------------------------------------------------|----------------------|----------------------------------------------------------------------------------------------------|----------------------------------------------------------------------------------------------------|
|                                                                                       | Hely: Automatikus    | <mark>⊘</mark>                                                                                                    |                                                                                                    |
| Cornet-EAP<br>Kapcsolódik     Kapcsolódik     Bluetooth PAN<br>Nem kapcsolódik     S  | Állapot:             | <b>Kapcsolódik</b><br>Cornet-EAP kapcsolódik Corne<br>146.110.197.222 IP-címmel renc                                                                                                    | Wi-Fi kikapcsolása<br>t-EAP helyhez és<br>delkezik.                                                                                                |
| • Thunderbolt-híd<br>Nem kapcsolódik                                                  | Hálózat neve:        | Cornet-EAP                                                                                                    |                                                                                                    |
| <ul> <li>BCE VPN<br/>Nem kapcsolódik</li> <li>ISZK VPN<br/>Nem kapcsolódik</li> </ul> | 802.1X:              | <ul> <li>Automatikus csatlakozás</li> <li>Kérdés személyes hotsp</li> <li>Kérdés új hálózathoz csa<br/>Az ismert hálózatokra automat<br/>nincs elérhető ismert hálózat,<br/>hálózatot.</li> <li>Alapértelmezett</li> <li>Hiteles(tye ezzel: EAB-DEAD (M)</li> </ul> | s a hálózathoz<br>otokhoz való csatlakozáskor<br>atlakozáskor<br>tikus csatlakozás történik. Ha<br>kézzel kell kijelölnie egy<br>Kapcsolat bontása |
| + - *                                                                                 | ☑ Wi-Fi-állapot megj | Hitelesitve ezzel: EAP-PEAP (M<br>Kapcsolati idő: 00:00:11<br>elenítése a menüsorban                                                                                                    | Haladó ?                                                                                                    |
|                                                                                       |                      |                                                                                                    |                                                                                                    |